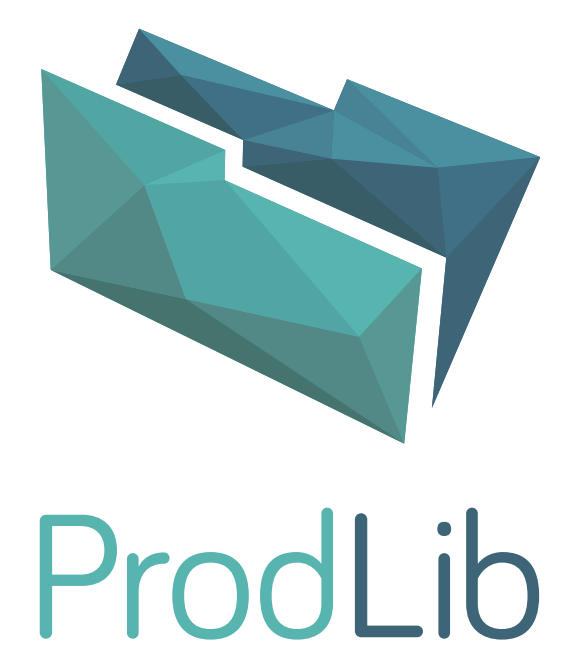

This is outdated user's manual for ProdLib. Read the up to date one from the link below.

www.prodlib.com/support

# ProdLib USER'S MANUAL

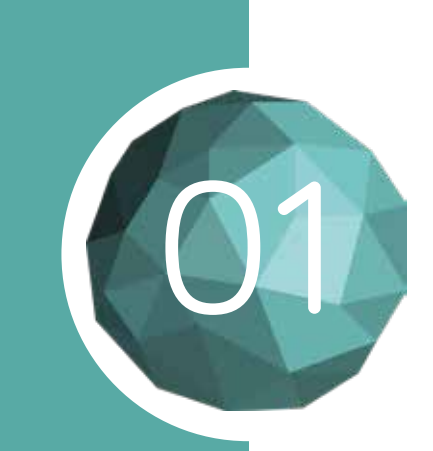

## INSTALLATION IN WINDOWS

Download the installation package from www.prodlib.com. Note that Autodesk applications and ArchiCAD use separate packages.

Begin the installation by double clicking the "ProdLibSetup.exe" file.

If you're not logged in as administrator, start installation by clicking the ProdLibSetup.exe file with the right mouse button and select the option "run as administrator".

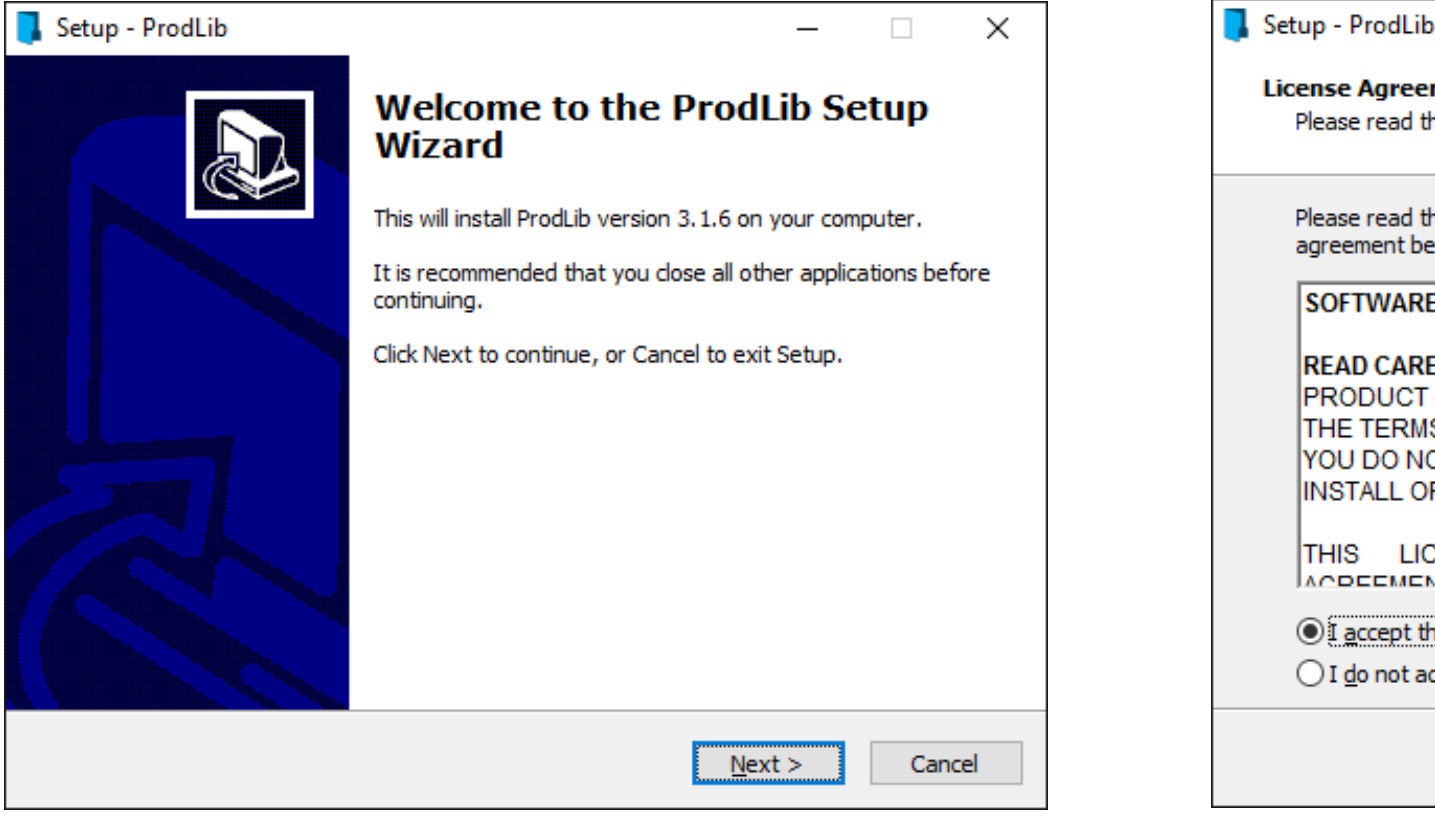

1. Start installation and follow the instructions on the screen. Click "Next" to proceed. 2. Accept the License Agreement and click "Next" to proceed.

#### NOTE

These instructions are applicable for installation, registration and usage of the ProdLib application.

ProdLib works as an independent application in Windows 64-bit environment and together with AutoCAD LT, AutoCAD, Revit and ArchiCAD software.

ProdLib requires AutoCAD or Revit version 2013 or newer.

Installation requires administrative rights.

| ,                                                                                                    | ~     |
|----------------------------------------------------------------------------------------------------|-------|
| ment<br>he following important information before continuing.                                                                                                    |       |
| he following License Agreement. You must accept the terms of this<br>efore continuing with the installation.                                                                                                    |       |
| E LICENSE AGREEMENT                                                                                                    | ^     |
| EFULLY: BY INSTALLING THE PRODLIB SOFTWARE<br>("SOFTWARE"), YOU ARE AGREEING TO BE BOUND BY<br>S OF THIS END-USER LICENSE AGREEMENT ("EULA"). IF<br>OT AGREE TO THE TERMS OF THIS AGREEMENT, DO NOT<br>R USE THE SOFTWARE OR ANY OF ITS CONTENT. |       |
| NT CONCERNING THE SOFTWARE RETAKEEN VOL                                                                                                    | ~     |
| he agreement<br>ccept the agreement                                                                                                    |       |
| < <u>B</u> ack <u>N</u> ext > Ca                                                                                                    | ancel |

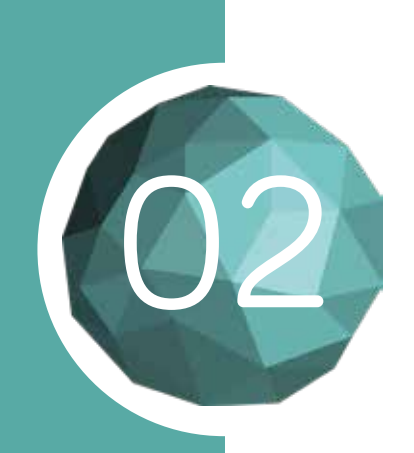

## INSTALLATION IN WINDOWS

Continue the installation procedure,

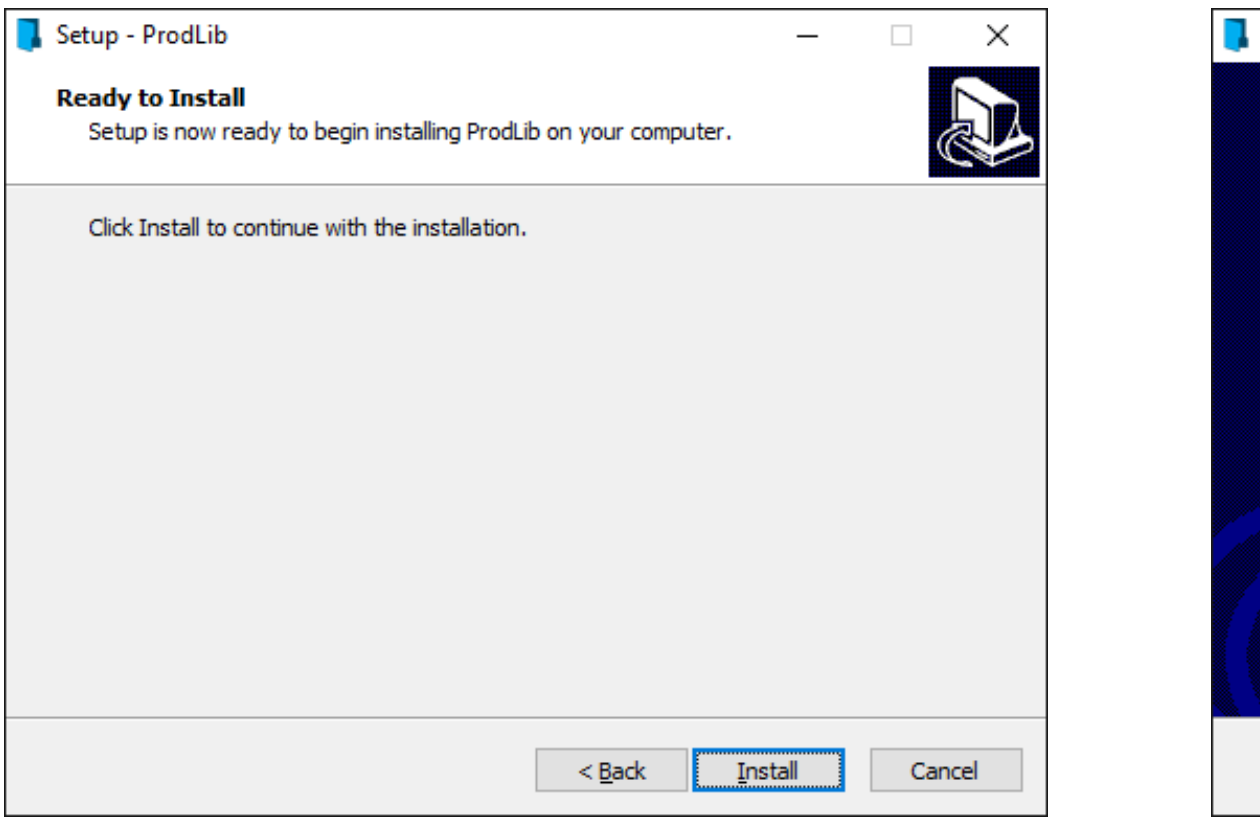

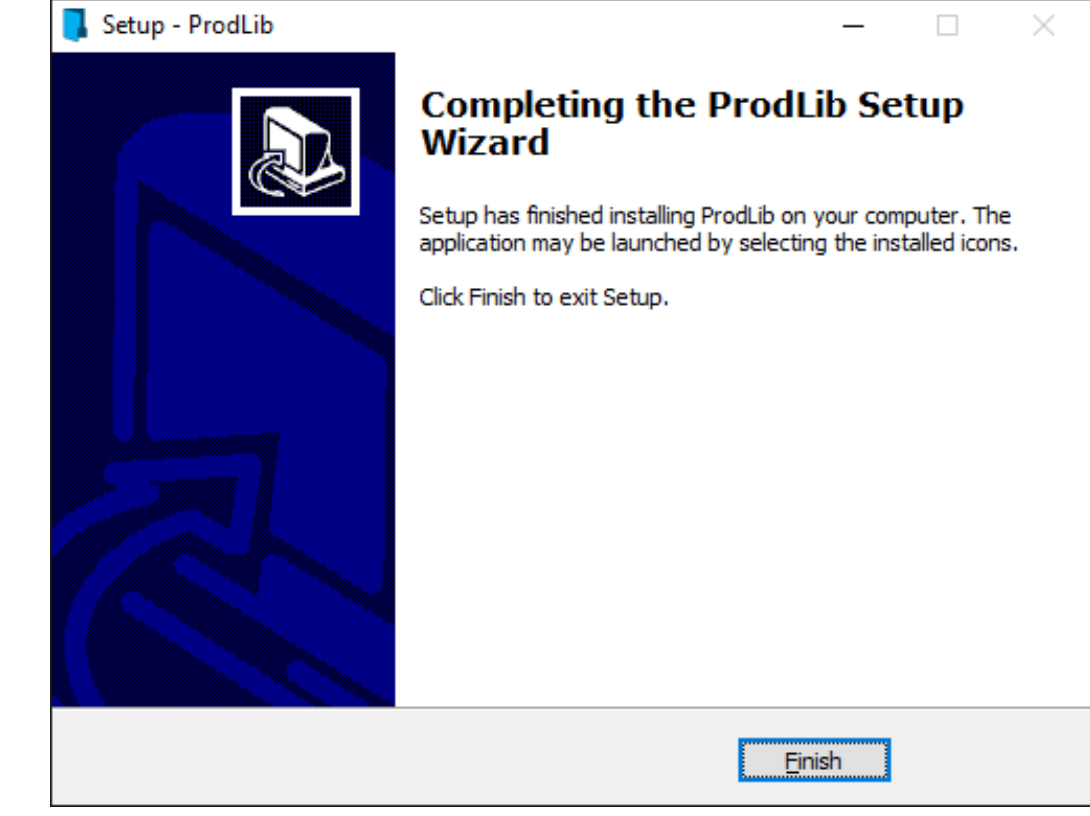

3. Confirm and begin installation by selecting "Install".

4. You will be notified after a successful installation.

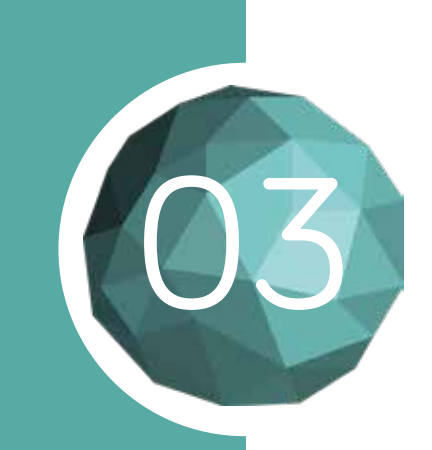

### INSTALLATION IN MAC OS

Download the installation package for ArchiCAD Mac OS from www.prodlib.com and unzip it. If you have ArchiCad open, please close the program for the changes to take effect.

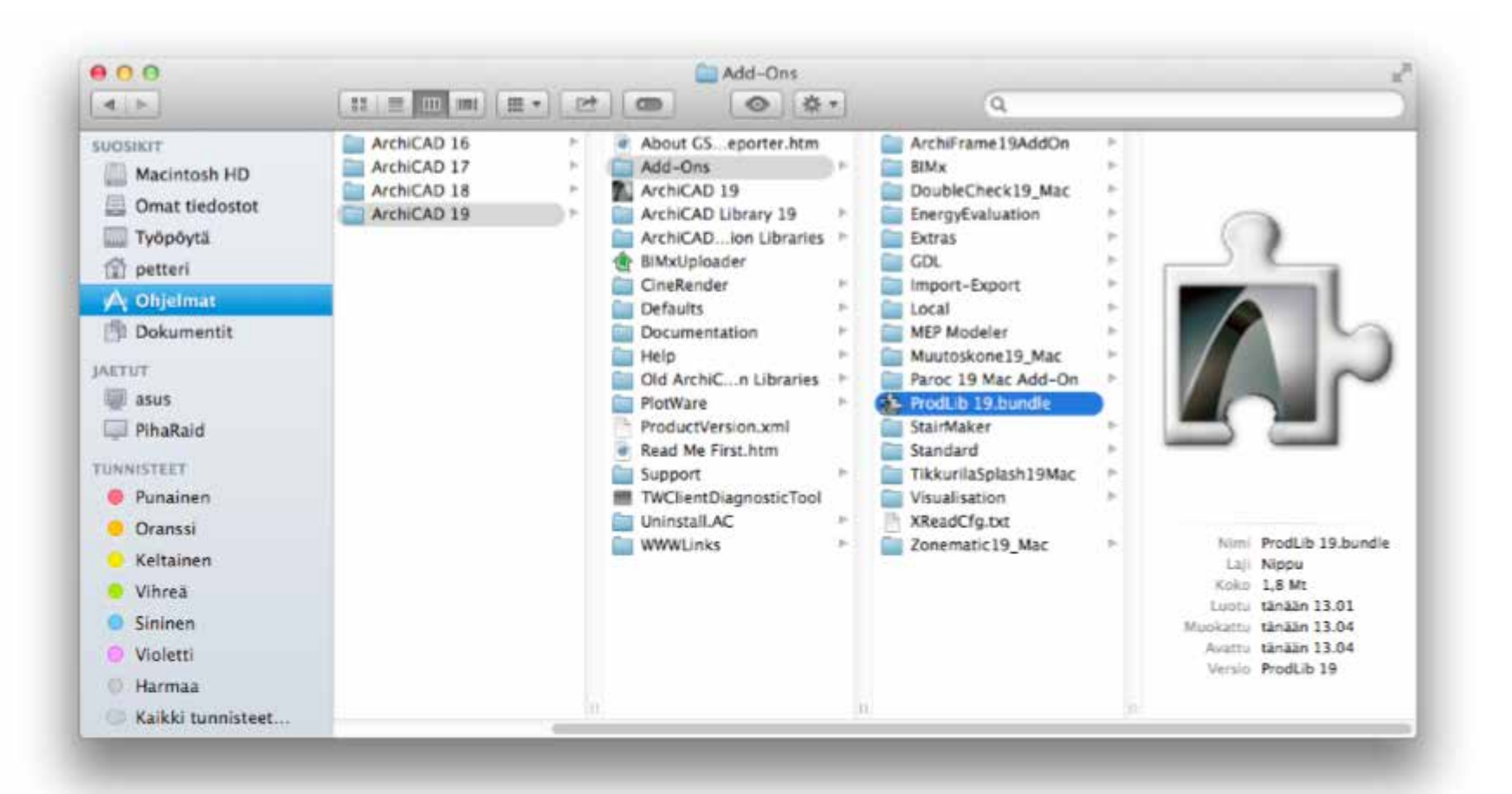

1. Copy the ProdLib XX.bundle to the corresponding ArchiCAD Add-Ons folder.

2. Start ArchiCAD again. ProdLib can now be found under the Options menu.

#### NOTE

ProdLib for Mac OS is only compatible with ArchiCAD

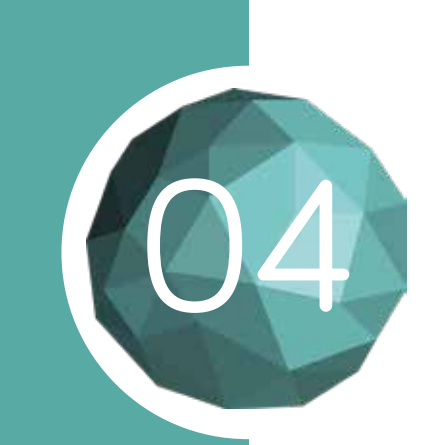

## DOWNLOADING LIBRARIES

After the installation is complete, the Library Manager window will automatically open.

Here you can browse available product libraries and choose which ones you want to install.

• • • • • 1. Go to "Available Libraries" tab

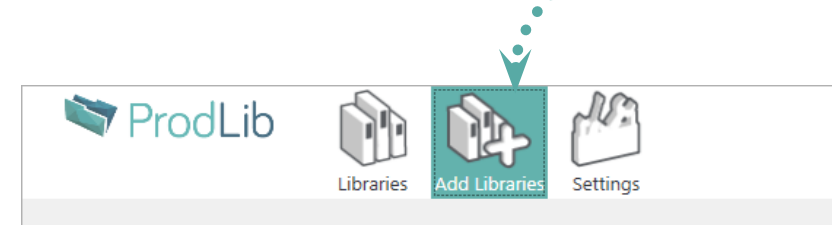

| Alupro<br>Innovative aluminum facades       Architectural       EN       21/09/2         Anstar<br>Anstar Joint solutions and composite structures to customers world wide       Structural       EN       18/09/2 | vers |
|----------------------------------------------------------------------------------------------------|------|
| Anstar<br>Anstar Joint solutions and composite structures to customers world wide D Structural EN 18/09/2                                                                                                    | 2017 |
|                                                                                                    | 2017 |
| Ardex<br>Sementtipohjaiset rakennustuotteet         Structural         FI         19/09/2                                                                                                    | 2017 |
| Ferrometal<br>Fasteners for professionals. Structural KN 01/11/2                                                                                                    | 2017 |
| Fescon<br>Rakennusalan kuivatuotteet ja ratkaisut Structural A FI 15/09/2                                                                                                    | 2017 |
| Finnfoam Finnfoam, Maan paras eriste                                                                                                    | 2017 |
| Halfen<br>Fixing systems Structural KN 18/09/2                                                                                                    | 2017 |
| Hietakari<br>World of showers Architectural Architectural FI 26/10/2                                                                                                    | 2017 |
| Hilti<br>Anchoring -and firestop solutions Structural A EN 12/12/2                                                                                                    | 2017 |
| Icopal         Vedeneristysratkaisut vaativiin rakenteisiin         Structural         FI         22/11/2                                                                                                    | 2017 |

#### NOTE

You can open the Library Manager by clicking on the ProdLib icon in the Windows system tray.

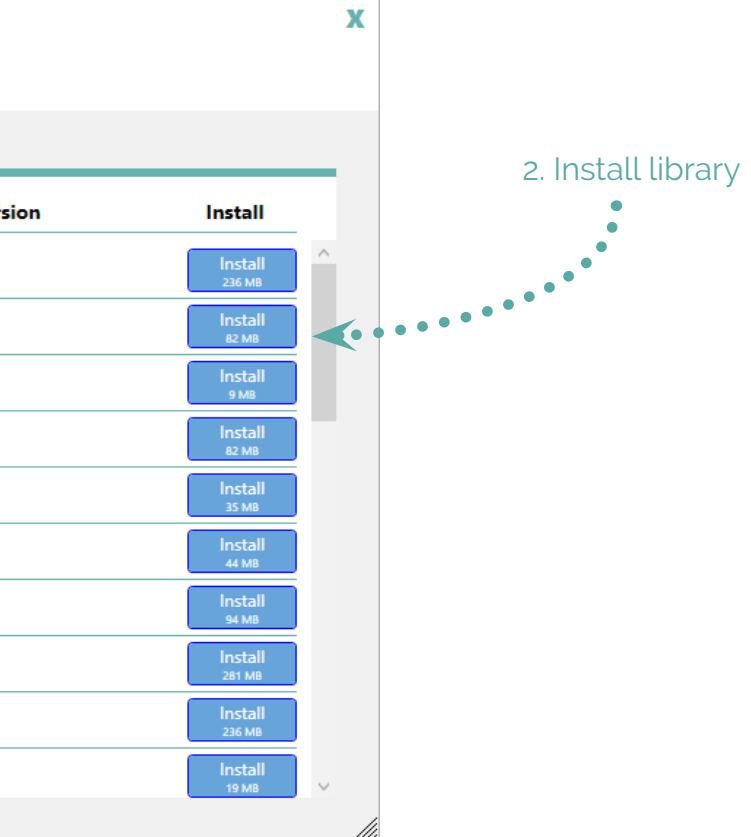

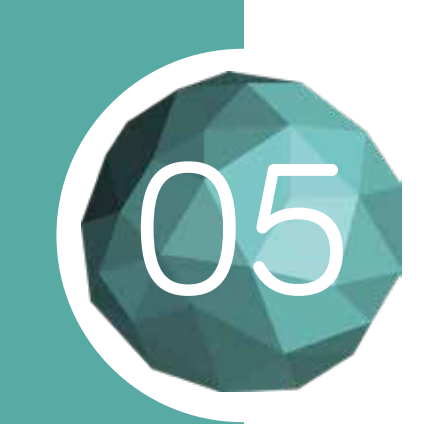

#### REGISTRATION

When you install content for the first time, you will be prompted to register a ProdLib user account. Follow the instructions to do so.

After successful registration, you must approve the EULA agreement. Once approved, application starts to download manufacturer specific content. Depending on the speed of your network connection, download can take 2-10 minutes. Once the library is downloaded, ProdLib is ready to be used.

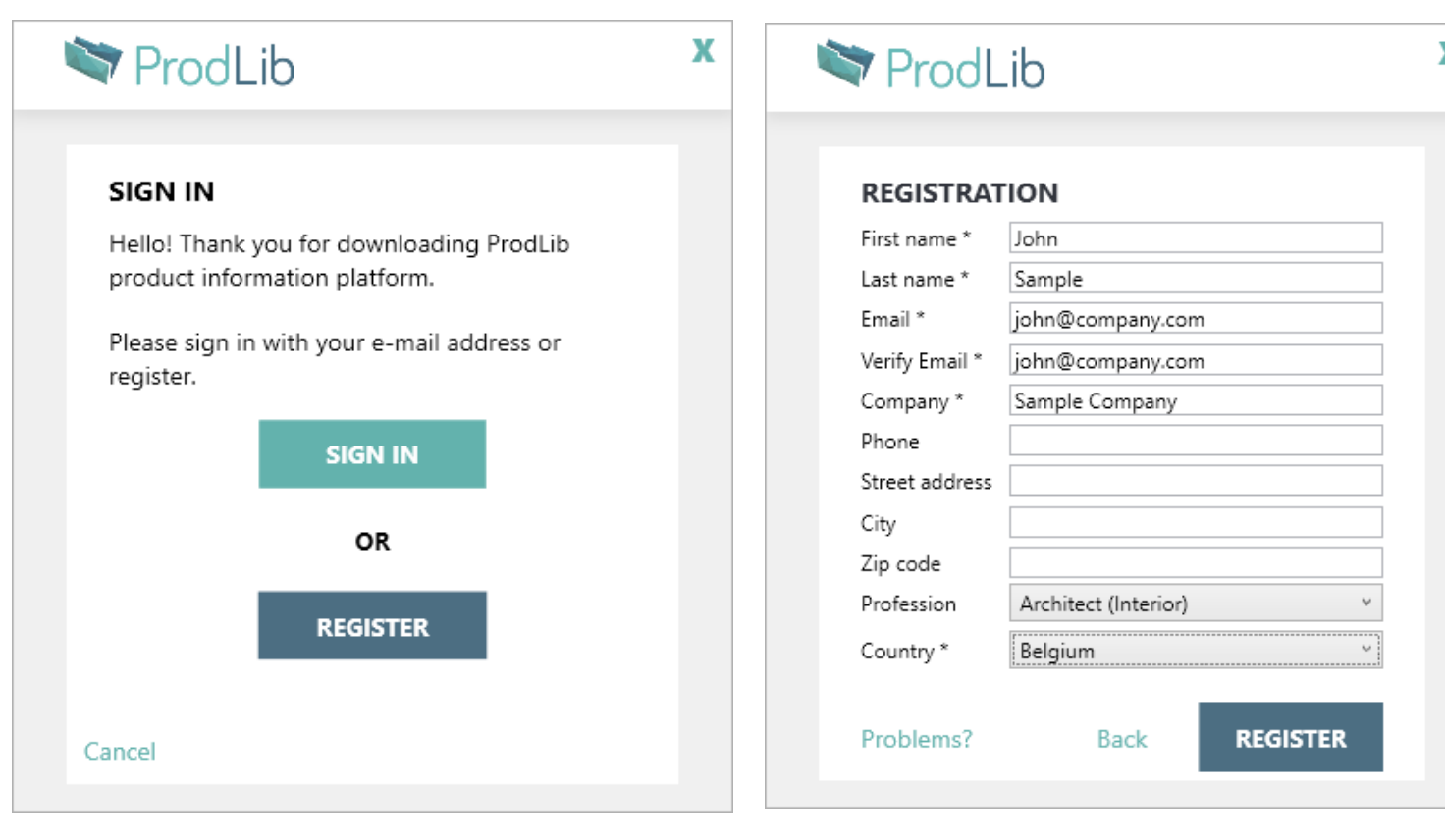

1. If you already have a ProdLib account, click "Sign In" and enter the email associated with your account. Otherwise, click "Register". 2. Fill the contact information form and continue by selecting the arrow.3. An activation email will be sent to you. Click the activation link to complete registration.

#### NOTE

In case you don't receive the activation e-mail within a few minutes, please check the spam folder in case the automatic activation mail got filtered as spam.

| K | Market ProdLib                                                           | X |
|---|--------------------------------------------------------------------------|---|
|   | <section-header><text><text><text></text></text></text></section-header> |   |

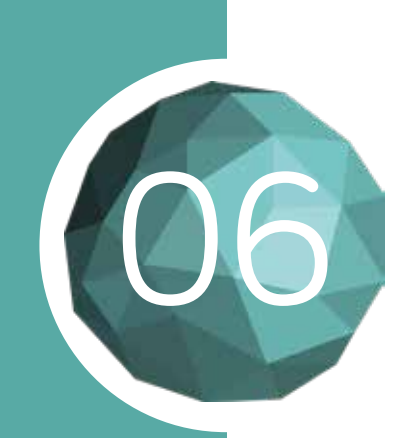

## CREATING SHORTCUTS

The ProdLib standalone application can be used to browse product libraries and to open technical documents.

A method to make using ProdLib more convenient is to create manufacturer specific shortcuts to you desktop.

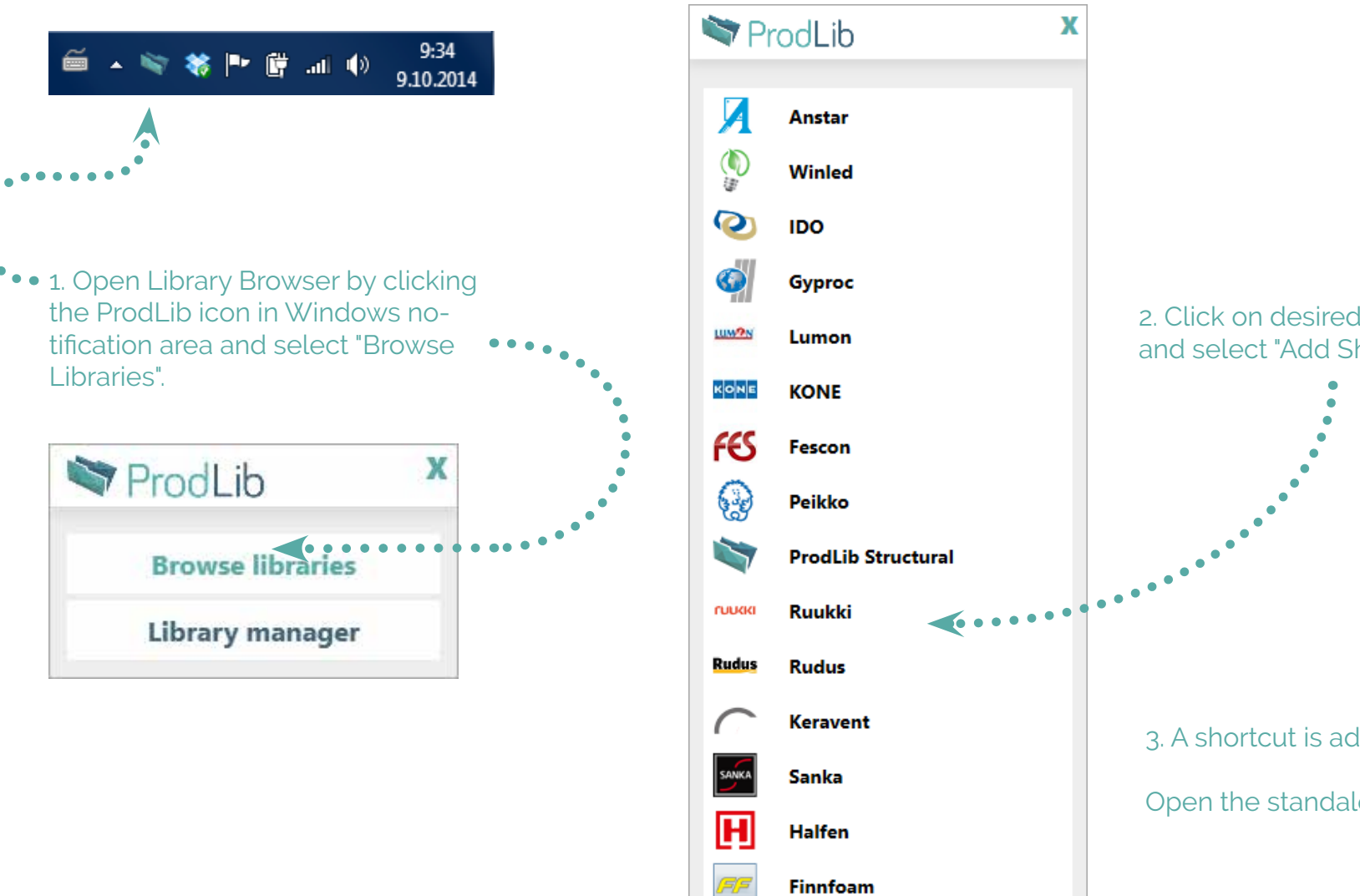

2. Click on desired library with right mouse button and select "Add Shortcut to Desktop"

3. A shortcut is added to your desktop.

Open the standalone library from the shortcut.

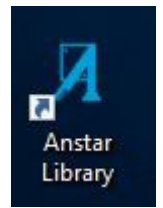

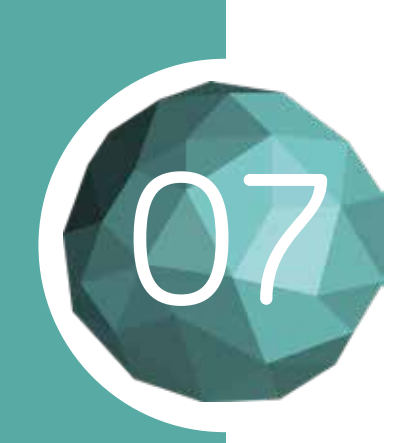

## USAGE AS A STAND ALONE APPLICATION

With many CAD software, including AutoCAD LT, CADS, DraftSight, ZWCAD and others, ProdLib is used with the stand alone drag & drop interface.

Click the ProdLib icon in the Windows notification area and choose "Browse Libraries". Open the library you want to use.

| ProdLib   ProdLib Structural library |              |             |             |                      |         |                |                  |                       |                       |     |
|--------------------------------------|--------------|-------------|-------------|----------------------|---------|----------------|------------------|-----------------------|-----------------------|-----|
|                                      | $\mathbb{N}$ | =           | i {         | Q2                   | S       | 2              |                  |                       |                       |     |
|                                      | Products     | s Con       | tact Se     | ettings              | Upda    | te             |                  |                       |                       |     |
| ▶ BEAMS                              |              |             |             |                      |         |                |                  |                       |                       |     |
| COLUMNS                              | Show         | w text in A | utoCAD draw | ving (?)             |         |                |                  |                       |                       |     |
|                                      |              |             |             | ing C                | Rect    | angular        |                  |                       |                       |     |
| CONCRETE                             |              |             | Dimensions  |                      |         | gundi          | Cross sec        | tion properties       | 3                     |     |
|                                      | Item         | b [mm]      | h [mm]      | A [mm <sup>2</sup> ] | iz (mm) | iy [mm]        | Wz [mm³]         | Wy [mm <sup>3</sup> ] | Iz [mm <sup>4</sup> ] | ł   |
| GLULAM                               | custom       | 100         | 100         |                      |         |                |                  |                       |                       |     |
|                                      | 42x225       | 42          | 225         | 9450                 | 12.12   | 64.95          | 66150            | 354375                | 1389150               |     |
|                                      | 42x270       | 42          | 270         | 11340                | 12.12   | 77.94          | 79380            | 510300                | 1666980               | (   |
| RECIANGULAR                          | 42x280       | 42          | 280         | 11760                | 12.12   | 80.83          | 82320            | 548800                | 1728720               |     |
|                                      | 42x300       | 42          | 300         | 12600                | 12.12   | 86.6           | 88200            | 630000                | 1852200               |     |
| SQUARE                               | 42x315       | 42          | 315         | 13230                | 12.12   | 90.93          | 92610            | 694575                | 1944810               | 1   |
|                                      | +2x300       | 74<br>56    | 225         | 12600                | 16.17   | 64.95          | 117600           | 472500                | 3292800               |     |
| > STEEL                              | 56x270       | 56          | 270         | 15120                | 16.17   | 77.94          | 141120           | 680400                | 3951360               | -   |
|                                      | 56x315       | 56          | 315         | 17640                | 16.17   | 90.93          | 164640           | 926100                | 4609920               | 1   |
|                                      | 56x360       | 56          | 360         | 20160                | 16.17   | 103.9          | 188160           | 1209600               | 5268480               | 2   |
| TIMBER                               | 56x405       | 56          | 405         | 22680                | 16.17   | 116.9          | 211680           | 1530900               | 5927040               | 3   |
|                                      | 66x315       | 66          | 315         | 20790                | 19.05   | 90.93          | 228690           | 1091475               | 7546770               | 1   |
|                                      | 66x360       | 66          | 360         | 23760                | 19.05   | 103.9          | 261360           | 1425600               | 8624880               | 2   |
|                                      | 00X405       | 90          | 405         | 20730                | 19.05   | 64.95          | 294030           | 759375                | 9702990<br>13668750   | 3   |
|                                      | 90x270       | 90          | 270         | 24300                | 25.98   | 77.94          | 364500           | 1093500               | 16402500              | 1   |
|                                      | 90x315       | 90          | 315         | 28350                | 25.98   | 90.93          | 425250           | 1488375               | 19136250              | 2   |
|                                      | 90x360       | 90          | 360         | 32400                | 25.98   | 103.9          | 486000           | 1944000               | 21870000              | 3   |
|                                      | 90x405       | 90          | 405         | 36450                | 25.98   | 116.9          | 546750           | 2460375               | 24603750              | 4   |
|                                      | 90x450       | 90          | 450         | 40500                | 25.98   | 129.9          | 607500           | 3037500               | 27337500              | 6   |
|                                      | 115x225      | 115         | 225         | 25875                | 33.2    | 64.95          | 495938           | 970312                | 28516406              | 1   |
|                                      | 115x270      | 115         | 270         | 31050                | 33.2    | 77.94          | 595125           | 1397250               | 34219688              | 1   |
|                                      | 115X315      | 115         | 315         | 36225                | 33.2    | 90.93<br>103 Q | 694312<br>793500 | 1901812               | 39922969<br>45626250  | 2   |
|                                      |              |             | 2020        |                      | 33.4    | 10.3.3         | 193300           | 2404000               | 40020200              | - 4 |

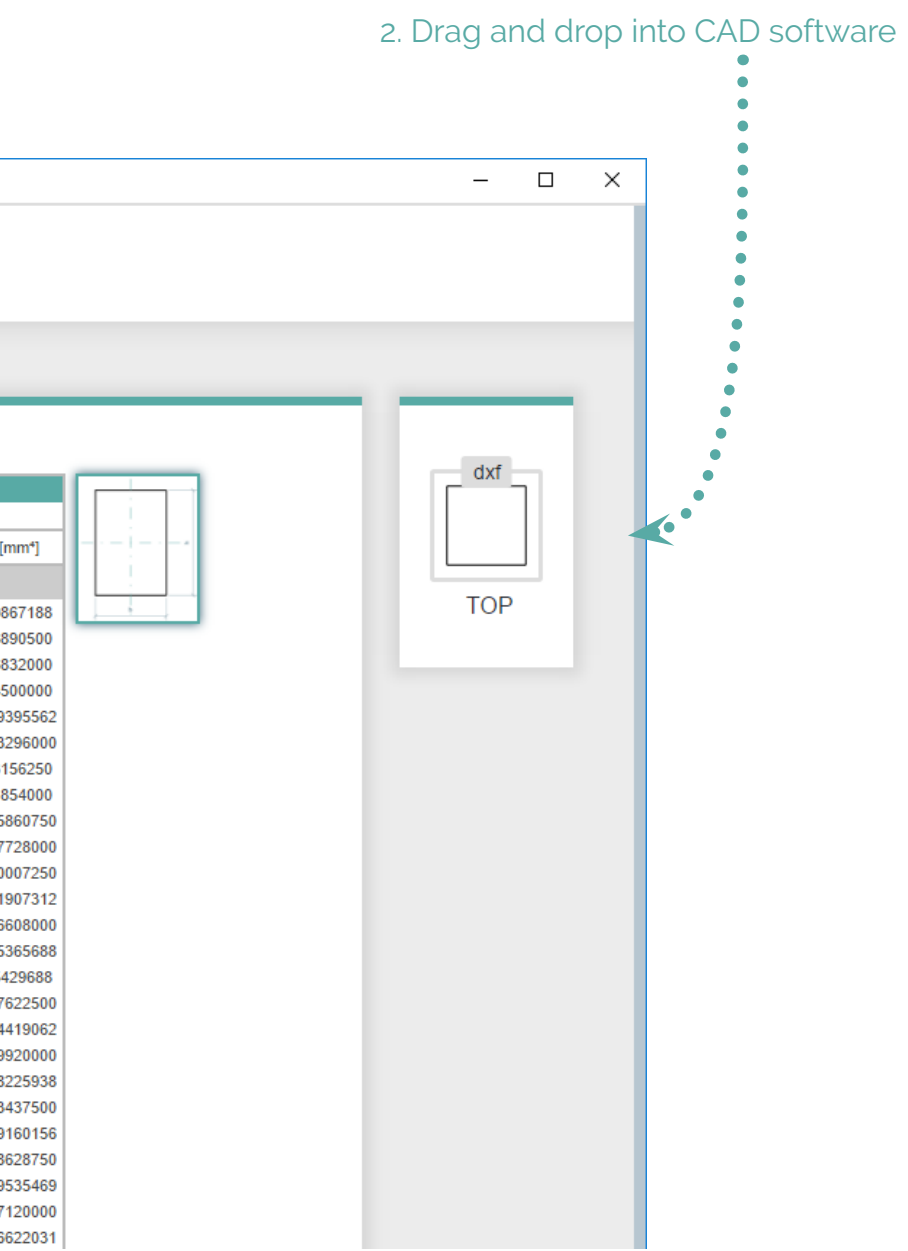

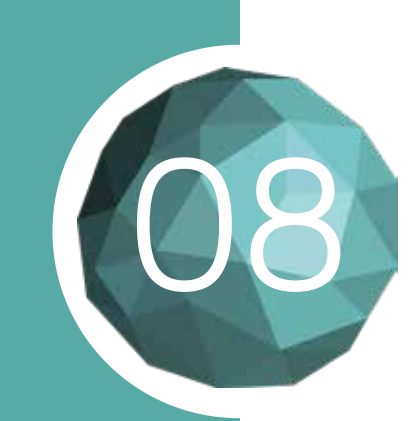

## USAGE WITH AUTOCAD

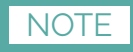

ProdLib is integrated directly into the AutoCAD ribbon menu system.

Autodesk AutoCAD 2018 - NOT FOR RESALE sample project.ovg CO 🖌 🕂 - m SE Ve Top[2D Wintham Settings Update Ei ProdLib D 2. Open the desired ontact product library BEAMS. CONCHETE Show text in AutoCAD drawing 2 Hollow core stabs HOLLOW CORE SLARS 
 Resolution
 Developmentation

 Brend
 h Strend

 Outer
 1266

 Outer
 1266

 Outer
 1266

 Outer
 1266

 Outer
 1266

 Outer
 1266

 Outer
 1266

 Outer
 1260

 Outer
 1260

 Outer
 1266

 Outer
 1266

 Outer
 1267
 Autoka THE TANKAL AN SEAM Seinä El30 31 m GUULAM b HICTANGULAR 010 ) STEEL TIMBER COLUMNS A CONCRETE - GLULAM THE TANKS AN SCIDATE H STREL 3. Browse the library to find the item you want to insert

••• 1. Select the ProdLib tab

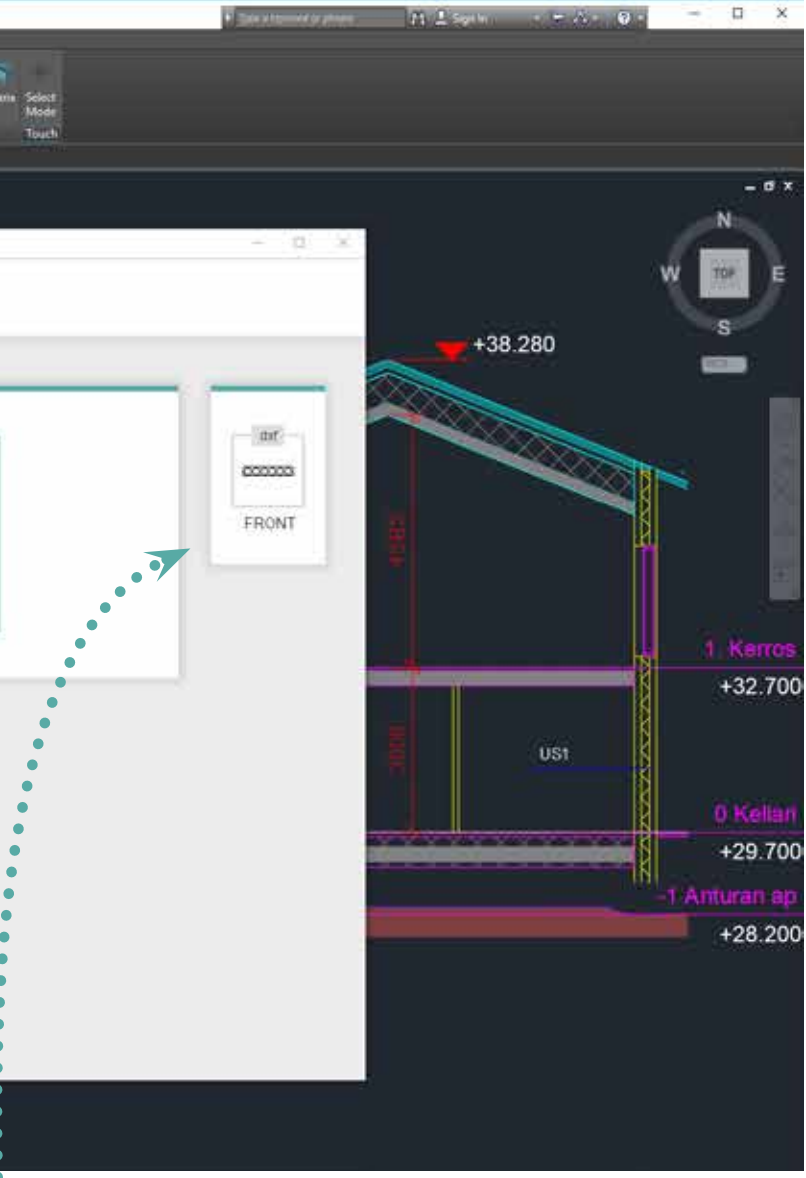

4. Insert item by dragging the file directly into AutoCAD or clicking the Insert button

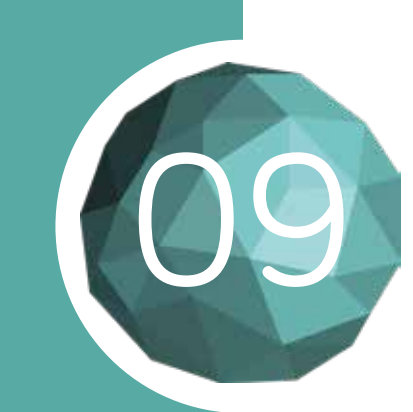

#### USAGE WITH REVIT

#### NOTE

ProdLib does not support Revit LT.

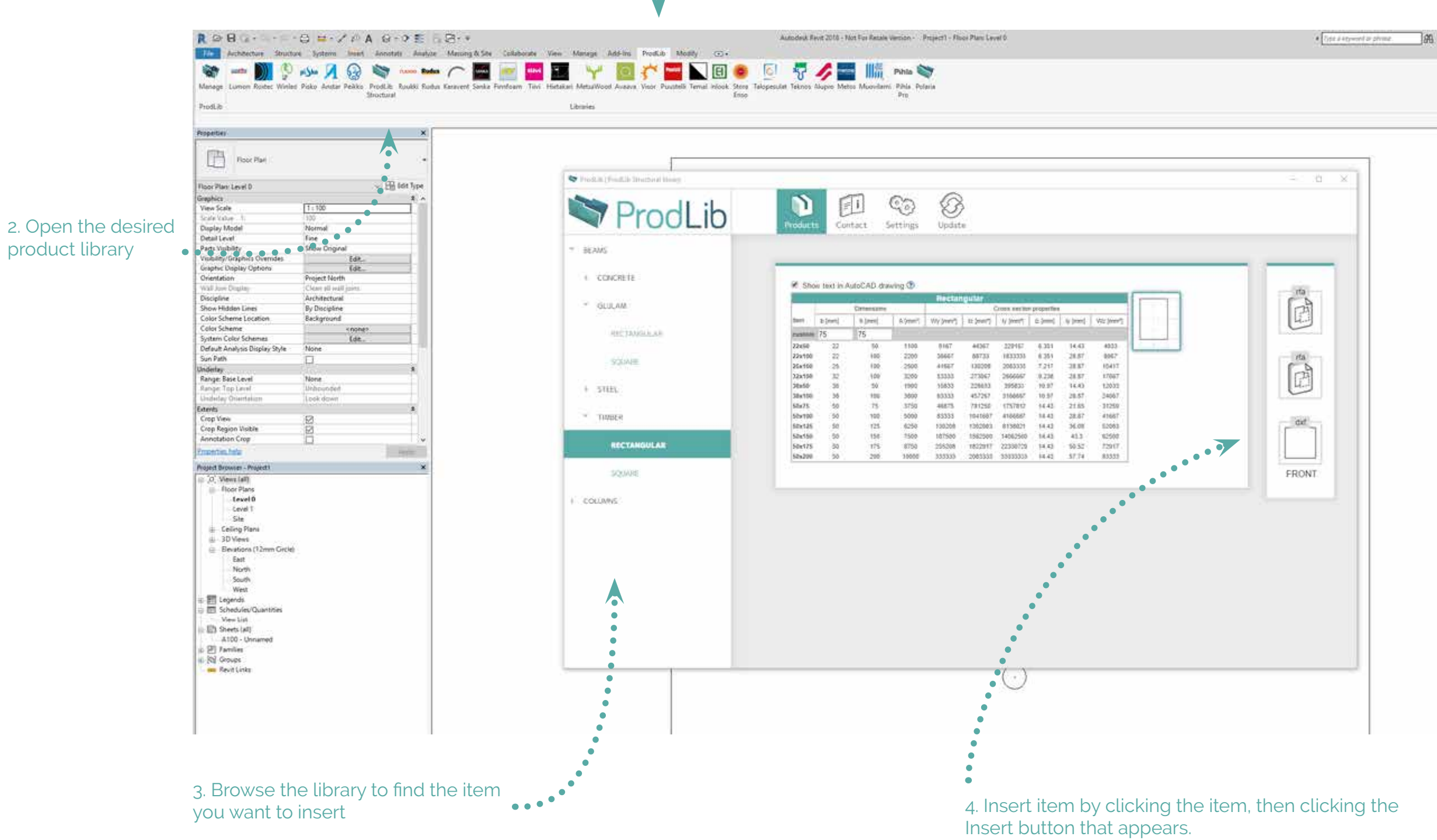

#### 

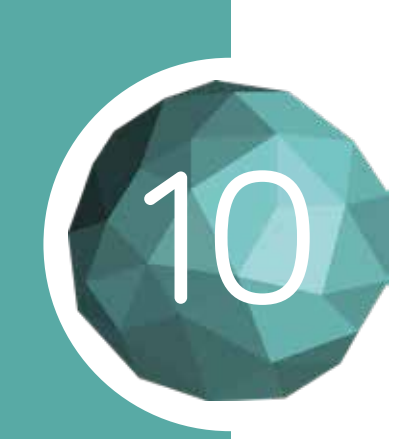

## USAGE WITH ARCHICAD

The ProdLib library can be found from the Options menu.

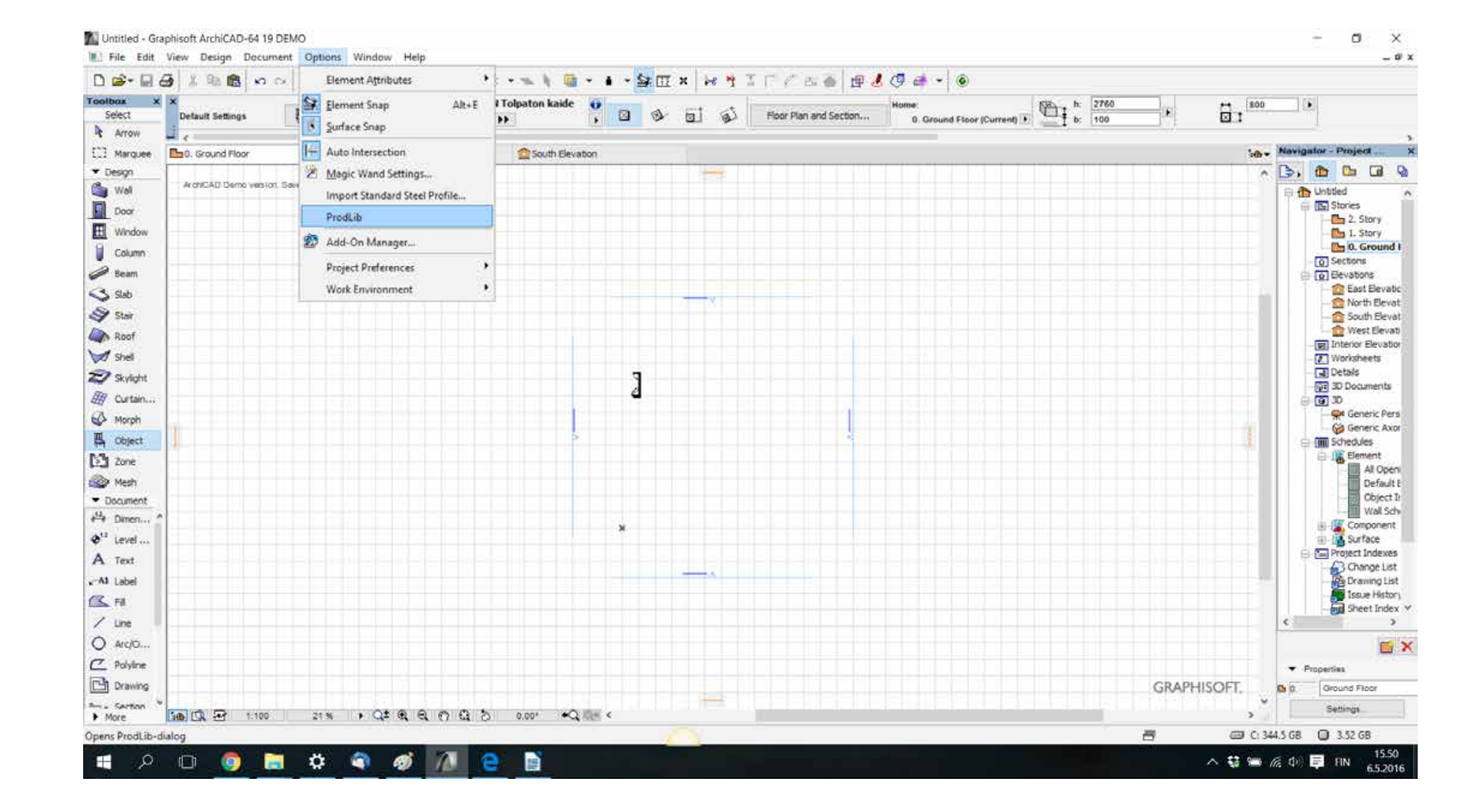

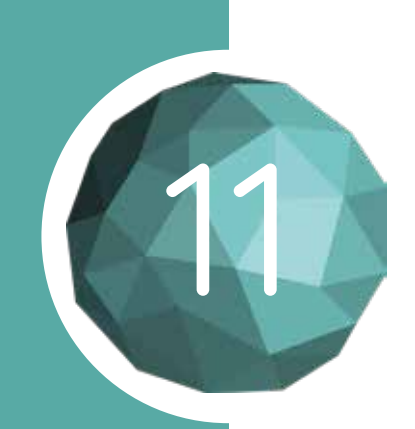

## DOWNLOAD LIBRARIES WITH ARCHICAD

Select the library you want to download and click "Download". When the download is complete, click "Add to project" to make the library available for your current project.

| man Education 1 Aut                                                                                                    |                                                                                                    |                      |                             |              | -                      |                     |                       |
|----------------------------------------------------------------------------------------------------|----------------------------------------------------------------------------------------------------|----------------------|-----------------------------|--------------|------------------------|---------------------|-----------------------|
| Select                                                                                                    | ×<br>Default Settings                                                                                                    | L @ 3                | > Interiormiture *          | nchair 01 19 |                        |                     | 7                     |
| Arrow                                                                                                    | 1.                                                                                                    |                      | 11                          |              |                        |                     |                       |
| Marquee                                                                                                    | 50. Ground Floor                                                                                                    | × 👾 30               | / All                       |              | Drod                   | ih                  |                       |
| • Design                                                                                                    |                                                                                                    |                      |                             |              | FIUUI                  | _10                 |                       |
| 🏜 Wal                                                                                                    | ArchiCAD Demo version                                                                                                    | Save, copy and teams | ork lunctions are disabled. |              |                        |                     |                       |
| Door                                                                                                    |                                                                                                    |                      |                             | Search:      | -                      |                     |                       |
| Window                                                                                                    |                                                                                                    |                      |                             | - Lun        | on Balcony and terrace | alazinas 04/29/2016 | 09:32:35              |
| Column                                                                                                    |                                                                                                    |                      |                             | Not          | n use Downloaded N     | io update available |                       |
| Beam                                                                                                    |                                                                                                    |                      |                             |              |                        |                     |                       |
| Slab                                                                                                    |                                                                                                    |                      |                             |              |                        |                     |                       |
| Stair                                                                                                    |                                                                                                    |                      |                             |              |                        |                     |                       |
| Roof                                                                                                    |                                                                                                    |                      |                             |              |                        |                     |                       |
| 1 shell                                                                                                    |                                                                                                    |                      |                             |              |                        |                     |                       |
| Chulinht                                                                                                    |                                                                                                    |                      |                             |              |                        |                     |                       |
| P. Durtain                                                                                                    |                                                                                                    |                      |                             |              |                        |                     |                       |
| Marah                                                                                                    |                                                                                                    |                      |                             |              |                        |                     |                       |
| Chiert                                                                                                    | 1                                                                                                    |                      |                             |              |                        |                     |                       |
| a cojeci                                                                                                    | 1. All and the strength of the strength of the |                      |                             |              |                        |                     |                       |
| cone                                                                                                    |                                                                                                    |                      |                             | Suppli       | ar info Library        | Info Down           | Add to projec         |
| See. S                                                                                                    |                                                                                                    |                      |                             | Library foir | Ser .                  |                     | Adds                  |
| Mesh                                                                                                    |                                                                                                    |                      |                             | C: Users P   | ublic/Produb/          |                     | E-mail:               |
| Mesh<br>Document                                                                                                    |                                                                                                    |                      |                             |              |                        |                     | tim.tester@prodib.com |
| Mesh<br>Document<br>Dimen                                                                                                    |                                                                                                    |                      |                             |              |                        |                     |                       |
| Mesh<br>Document<br>Dimen 1<br>Level                                                                                              |                                                                                                    |                      |                             |              |                        |                     |                       |
| Mesh<br>Document<br>Dimen *<br>Level<br>Text                                                                                      |                                                                                                    |                      |                             | English      |                        | Cancel              | OK                    |
| Mesh<br>Document<br>Dimen '<br>Level<br>Text<br>Label                                                                             |                                                                                                    |                      |                             | English      | •                      | Cancel              | OK .                  |
| <ul> <li>Mesh</li> <li>Document</li> <li>Dimen</li> <li>Level</li> <li>Text</li> <li>Label</li> <li>Fill</li> </ul>               |                                                                                                    |                      |                             | English      | •                      | Cancel              | OK                    |
| <ul> <li>Mesh</li> <li>Document</li> <li>Dimen</li> <li>Level</li> <li>Text</li> <li>Label</li> <li>Fill</li> <li>Line</li> </ul> |                                                                                                    |                      |                             | English      | •                      | Cancel              | DK                    |
| Mesh<br>Document<br>Dimen<br>Level<br>Text<br>Label<br>Fill<br>Line<br>Arc/O                                                      |                                                                                                    |                      |                             | English      |                        | Cancel              | DK                    |
| Mesh Document     Dimen     Level     Text     Label     Fil     Une     Arc/O     Polyline                                       |                                                                                                    |                      |                             | (English     | •                      | Cancel              | DK                    |
| Mesh<br>Document<br>Dimen<br>Level<br>Text<br>Level<br>Text<br>Level<br>Fil<br>Line<br>Arc/O<br>Polyline<br>Drawing               |                                                                                                    |                      |                             | (English     |                        | Cancel              | DK.                   |

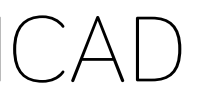

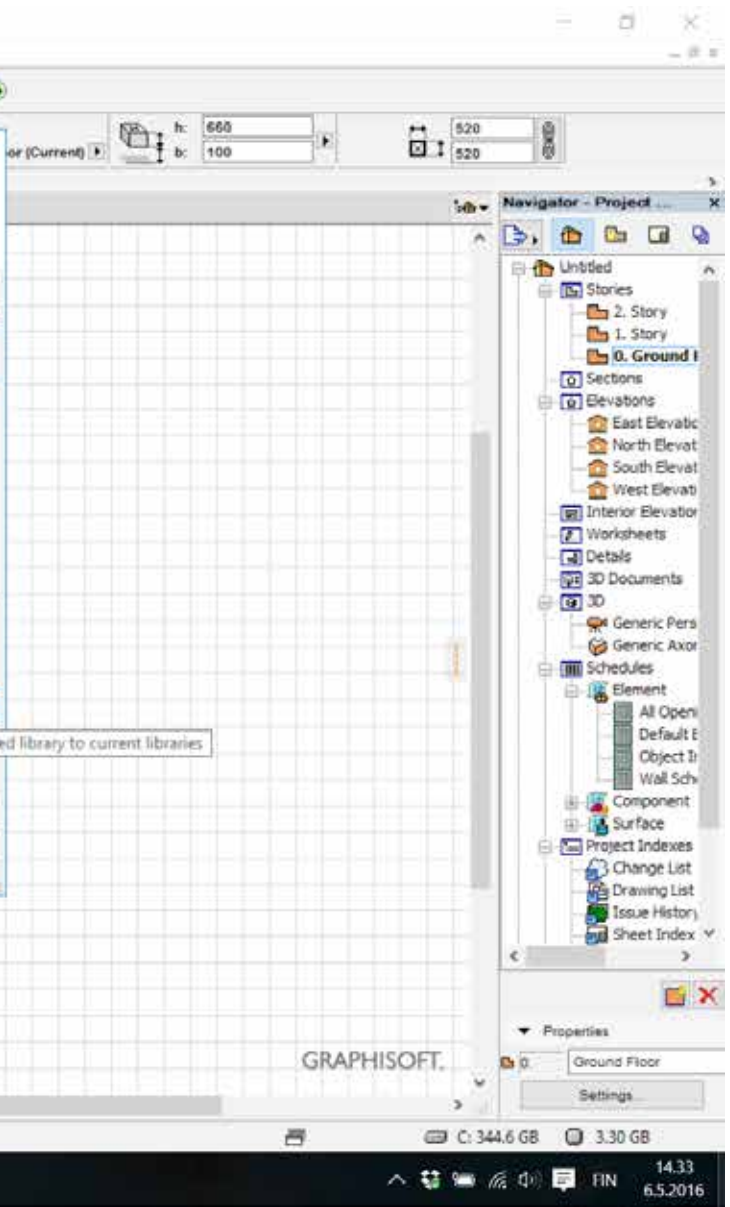

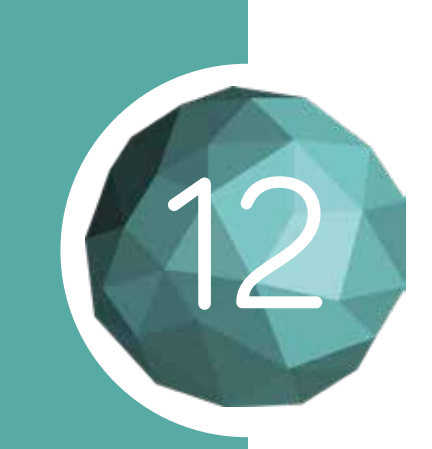

## **REGISTRATION WITH ARCHICAD**

The first time you download content, a pop up will appear asking you to enter an email address for registration purposes.

Enter your email and click "Ok." You will be taken to the registration website.

Fill all the information fields and click "Register". An activation email will be sent to you.

|                                    | rodLib 🏹                |
|------------------------------------|-------------------------|
|                                    | Tim                     |
|                                    | Tester                  |
|                                    | tim.tester@prodlib.com  |
|                                    | tim.tester@prodlib.com  |
|                                    | Prodlib                 |
|                                    | Finnoonniitynkuja 4     |
|                                    | Espoo                   |
|                                    | 02270                   |
|                                    | Finland 🔹               |
|                                    | Engineer (Structural)   |
|                                    | Register                |
| ProdLib Oy                         | Email                   |
| Address                            | info@prodlib.com        |
| Finnoonniitynkuja 4<br>02270 ESPOO | lel<br>+358 45 329 9141 |

#### NOTE

Your email client might prevent any hyperlinks from appearing in the email out of precaution. You might have to select in your email client to allow all content within the email to show.

If it appears you haven't received the folder.

> Social Media Facebook in LinkedIn ▶YouTube

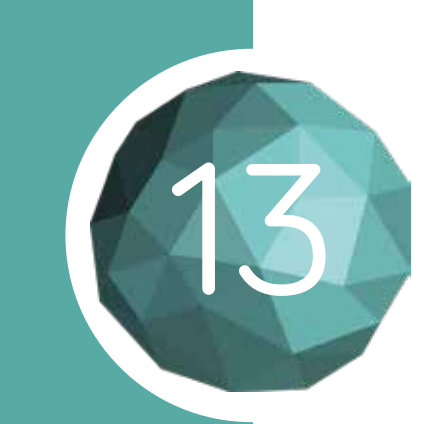

## ACTIVATING YOUR ACCOUNT

After receiving the activation email, click this link

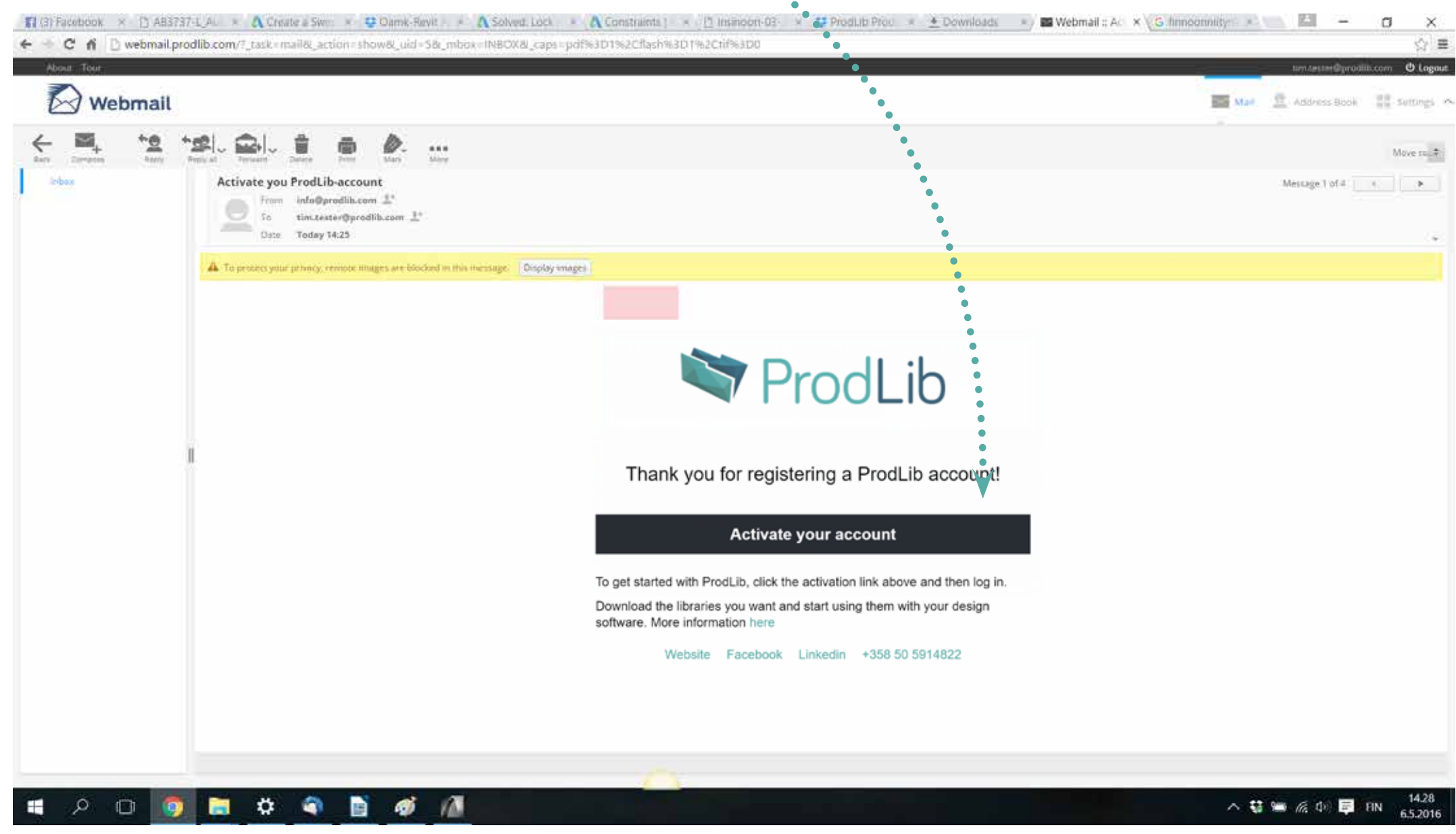

#### NOTE

Once you have completed downloading product libraries as shown in section 10.

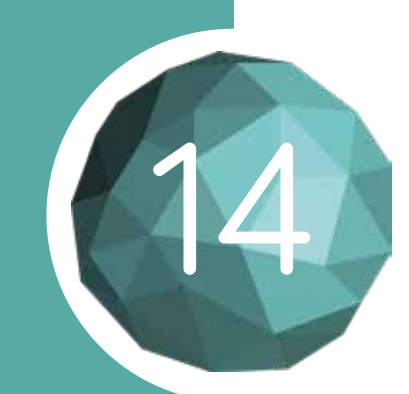

## ADDING PRODUCTS TO ARCHICAD PROJECTS

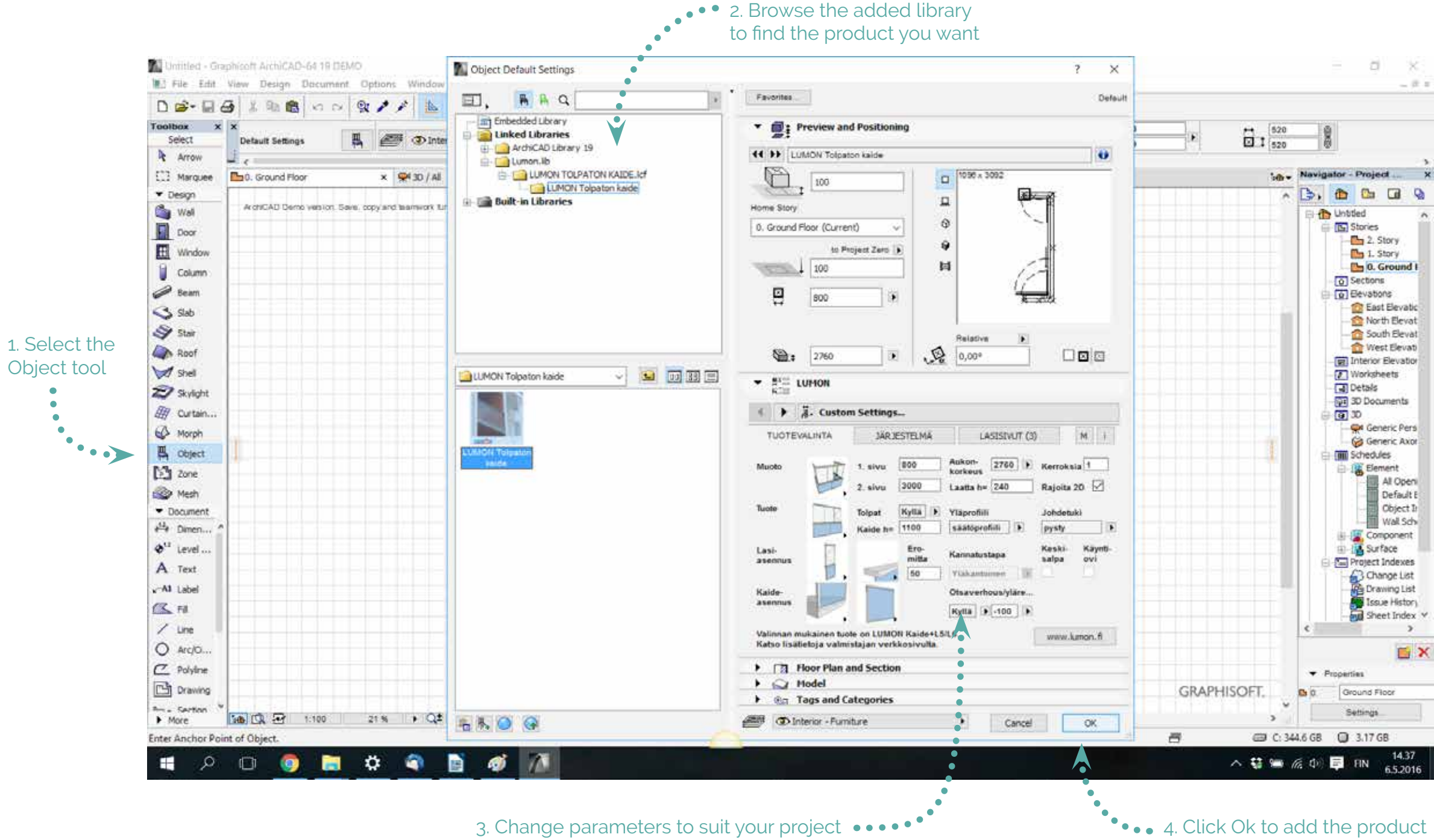

3. Change parameters to suit your project ••••

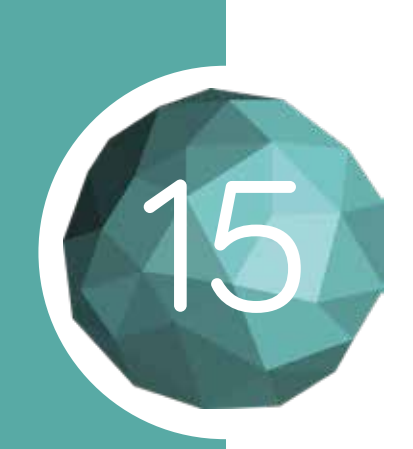

#### UPDATING PRODLIB

ProdLib will notify you in the Library interface when there's a new version available. You can move ot the Update page and update software there.

You can also update ProdLib from the Settings tab in the Library manager.

| ProdLib                                  | Libraries Settings                               |
|------------------------------------------|--------------------------------------------------|
|                                          |                                                  |
| GENERAL SETTINGS                         |                                                  |
| Check for library updates automatically  | Reopen the user interface after object insertion |
| Check for software updates automatically | $\checkmark$                                     |
| SOFTWARE UPDATES                         |                                                  |
| Version 4.0.2 - read release notes       | There is a new software update available         |
| CHECK FOR SOFTWARE UPDATES               | UPDATE SOFTWARE                                  |
| ABOUT PRODLIB                            |                                                  |
| www.prodlib.com                          | Software License                                 |
|                                          |                                                  |
|                                          |                                                  |
|                                          |                                                  |
|                                          |                                                  |
|                                          | •                                                |
|                                          |                                                  |
|                                          |                                                  |
|                                          |                                                  |
|                                          | ••••••••••••••••••••••••••••••••••••••           |
|                                          |                                                  |

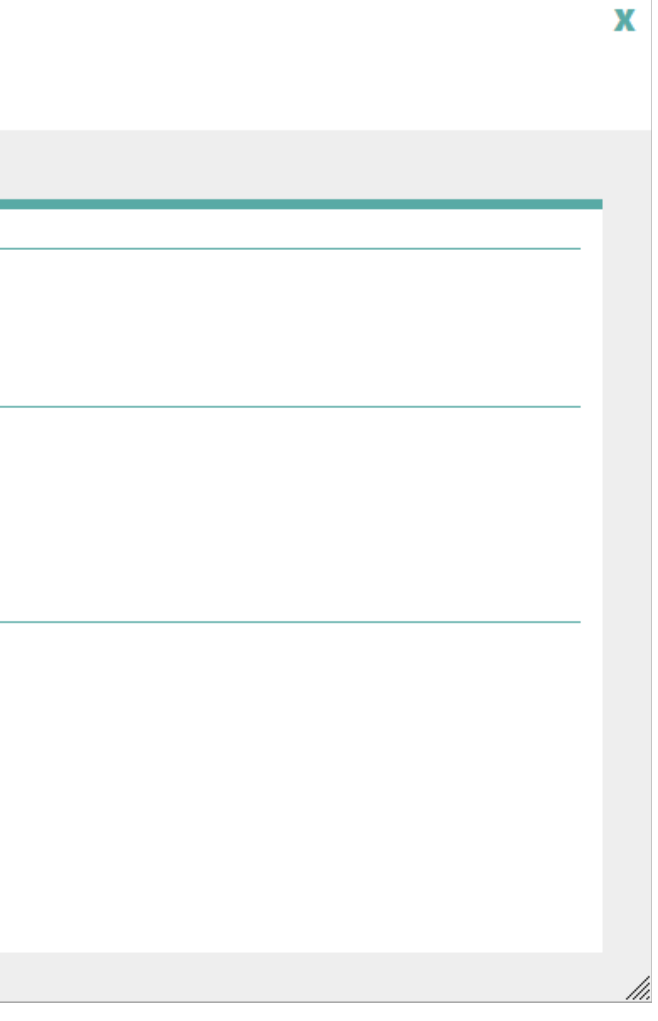

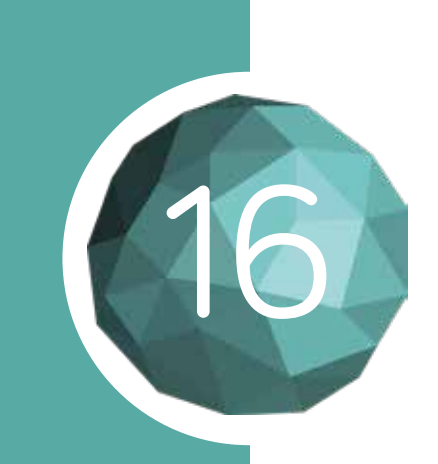

## UPDATING PRODUCT LIBRARIES

ProdLib checks automatically if the content in the product library is up to date. If new content is available, an automatic notification will appear in the Windows notification area.

To start a library update, open the Library Manager. If new content or updates to existing content is available, the "update" button will be visible.

|       | ProdLib<br>Libraries Add Libraries Settings                      |                           |           |            |
|-------|------------------------------------------------------------------|---------------------------|-----------|------------|
|       |                                                                  |                           |           |            |
| Manu  | facturer                                                         | Category                  | Platforms | Langua     |
| LUM2N | Balcony and terrace glazings                                     | Architectural/Structural  | 🔺 👗 🔼     | FI, EN, DE |
| 0     | IDO<br>Bathroom furniture                                        | Structural                | A         | FI         |
|       | Gyproc                                                           |                           |           |            |
| KONE  | KONE                                                             |                           | 🔺 👗       |            |
| fes   | <b>Fescon</b><br>Rakennusalan kuivatuotteet ja ratkaisut         | Structural                | A         | FI         |
|       | Peikko<br>Concrete connections and composite structures          | Structural                | 🔺 👗 📶     | EN         |
|       | ProdLib Structural<br>Generic product library, beams and columns | Structural                | 🔺 👗       | EN         |
| ruuaa | Ruukki<br>Building your tomorrow.                                | Architectural/Structural  | 🔺 👗       | EN, FI     |
| Rudus | Rudus<br>Stair elements                                          | Structural                | 🔺 👗       | EN, FI     |
|       | Keravent<br>Keravent smoke exhaust ventilation systems           | Architectural, Structural | R         | FI, EN, RU |
| <     |                                                                  |                           |           |            |

#### NOTE

Libraries marked with green checkmarks are up to date

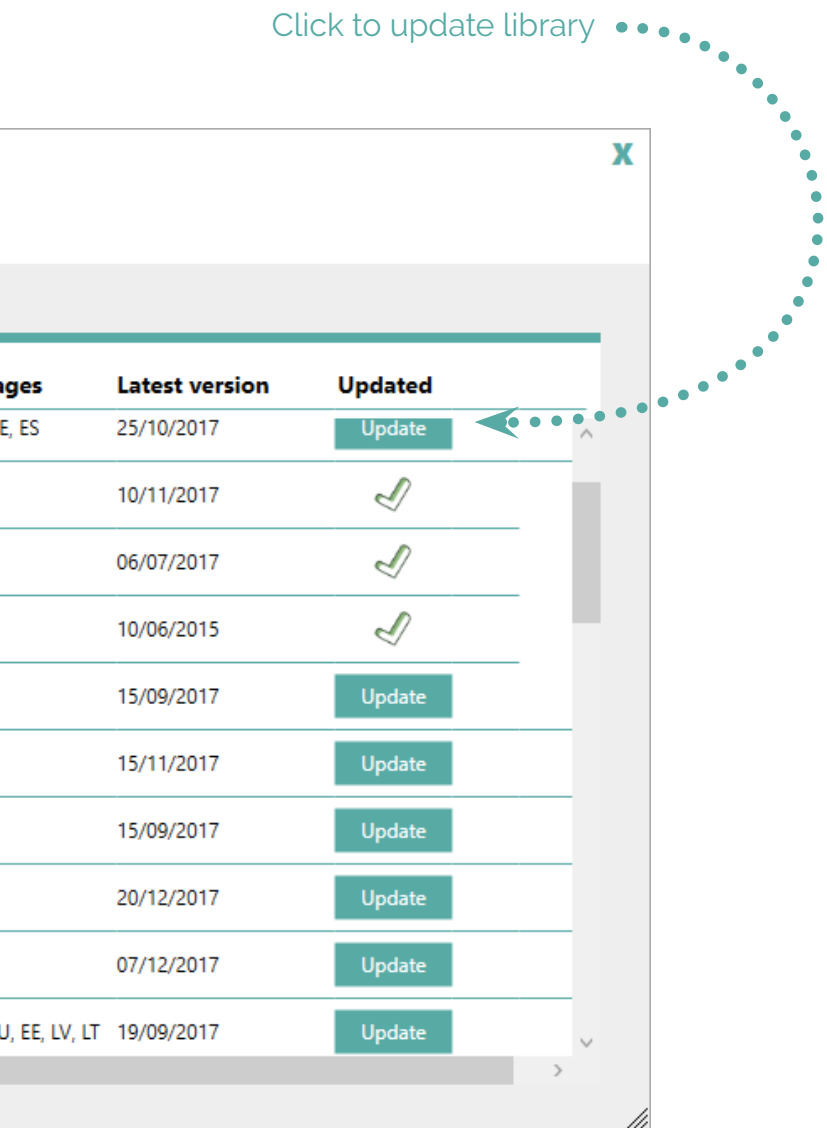

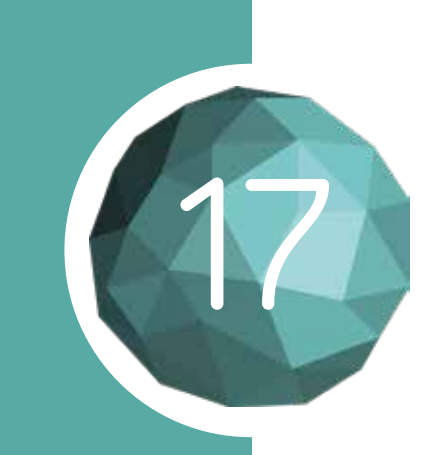

#### FORCING LIBRARY UPDATES

If you suspect issues have occurred in content downloads, it's possible to perform a forced library update.

Start the update by hovering mouse over the library you want to update and click the black "Force update of this library" icon.

| 4 | P      | ProdLib<br>Libraries Add Libraries Settings                      |                           |           |            |
|---|--------|------------------------------------------------------------------|---------------------------|-----------|------------|
|   |        |                                                                  |                           |           |            |
|   | Manu   | facturer                                                         | Category                  | Platforms | Langua     |
|   | LUM2N  | Balcony and terrace glazings                                     | Architectural/Structural  | 🔺 👗 🔼     | FI, EN, DE |
|   | 0      | IDO<br>Bathroom furniture                                        | Structural                | A         | FI         |
|   |        | Gyproc                                                           |                           |           |            |
|   | KONE   | KONE                                                             |                           | <u>a</u>  |            |
|   | fes    | <b>Fescon</b><br>Rakennusalan kuivatuotteet ja ratkaisut         | Structural                |           | FI         |
|   | 9      | Peikko Concrete connections and composite structures             | Structural                | 🔺 👗 📶     | EN         |
|   |        | ProdLib Structural<br>Generic product library, beams and columns | Structural                | 🔺 📐       | EN         |
|   | ruukki | Ruukki<br>Building your tomorrow.                                | Architectural/Structural  | 🔺 👗       | EN, FI     |
|   | Rudus  | Rudus<br>Stair elements                                          | Structural                | 🔺 👗       | EN, FI     |
|   |        | Keravent<br>Keravent smoke exhaust ventilation systems           | Architectural, Structural | R         | FI, EN, RU |
| < |        |                                                                  |                           |           |            |

#### NOTE

You can remove libraries by clicking the red "Delete Library" icon.

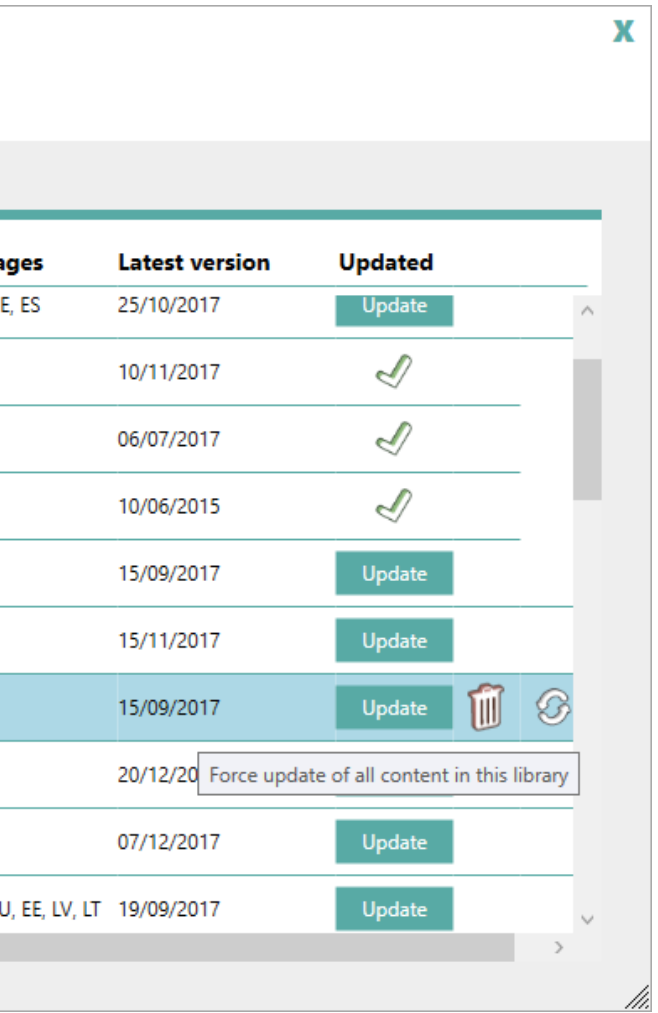

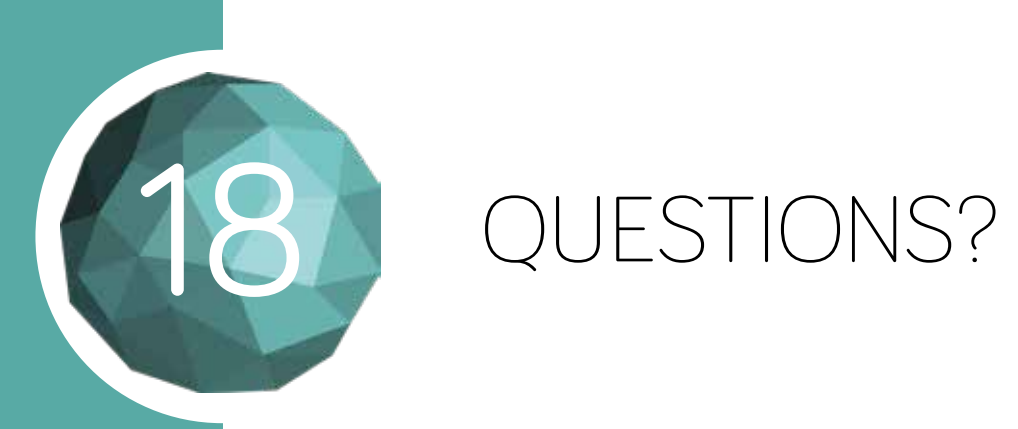

If you have any issues or questions about registration or usage of ProdLib application, please contact us at info@prodlib.com

You can also find some frequently asked questions and video of the installation on the ProdLib homepage at www.prodlib.com